#### Browser

| Preview            | Û | Ж  | P  |
|--------------------|---|----|----|
| Last card          |   | E  | ND |
| Goto previous card |   | ж  | P  |
| Goto next card     |   | ж  | N  |
| First card         |   | HC | ME |
| Goto card list     | Û | ж  | L  |
| Goto note          | Û | ж  | N  |
| Goto sidebar       | Û | ж  | R  |
| Filter             | Û | ж  | F  |
| Find               |   | ж  | F  |
| Info               | Û | ж  | I  |
| Suspend            |   | ж  | J  |
| Reposition         | Û | ж  | S  |
| Reschedule         | Û | ж  | D  |
| Change deck        |   | ж  | D  |
| Delete             |   | ж  | Ø  |
| Find and replace   | r | ж  | F  |
| Change note type   | Û | ж  | M  |
| Toggle mark        |   | ж  | K  |
| Remove tags        | Û | ж  | D  |
| Add tags           | Û | ж  | A  |
| Export Notes       | Û | ж  | E  |
| Add Notes          |   | ж  | E  |
| Invert selection   | r | ж  | S  |
| Select all         | r | ж  | A  |
| Undo               | r | Ж  | Ζ  |

## Editor

| History                          |      | ж        | H  |
|----------------------------------|------|----------|----|
| Add card                         |      | ж        | 4  |
| Edit HTML                        | Û    | ж        | X  |
| Insert latex<br>math environment | ж    | <b>T</b> | M  |
| Insert latex equation            | ж    | T        | Ε  |
| Insert latex                     | ж    | T        | Т  |
| Insert mathjax chemistry         | ж    | M        | C  |
| Insert mathjax block             | ж    | M        | Ε  |
| Insert mathjax inline            | ж    | M        | Μ  |
| Focus tags                       | Û    | ж        | T  |
| Record audio F5                  |      |          | F5 |
| Attach pictures/audio/video F3   |      |          | F3 |
| Cloze deletion                   | Û    | ж        | C  |
| Change Colour <b>F8</b>          |      |          | F8 |
| Set foreground                   |      |          | F7 |
| Remove format %                  |      | ж        | R  |
| Subscript %                      |      | ж        | =  |
| Superscript *                    |      | ж        | +  |
| Underline                        |      | ж        | U  |
| Italic                           |      | ж        | I  |
|                                  | Bold |          |    |
| Bold                             |      | ж        | В  |

## Reviewer

| Replay Own Voice              |   | V  |
|-------------------------------|---|----|
| Record Own Voice              | Û | V  |
| Audio +5s                     |   | 7  |
| Audio -5s                     |   | 6  |
| Pause Audio                   |   | 5  |
| Replay Audio                  |   | R  |
| Options                       |   | 0  |
| Delete Note                   | ж | ⊠  |
| Suspend Note                  |   | !  |
| Suspend Card                  |   | 0  |
| Bury Note                     |   | =  |
| Bury Card                     |   | -  |
| Mark Note                     |   | *  |
| Blue Flag                     | ж | 4  |
| Green Flag                    | ж | 3  |
| Orange Flag                   | ж | 2  |
| Red Flag                      | ж | 1  |
| Flip Card/Answer Good SPA     |   | CE |
| Edit Card                     |   | E  |
| Press the 4th answer button   |   | 4  |
| Press the 3rd answer button   |   | 3  |
| Press the 2nd answer button   |   | 2  |
| Press the first answer button |   | 1  |

## Home Screen

| Import File | Î X I |
|-------------|-------|
| Sync        | Y     |
| Stats       | Т     |
| Browse      | В     |
| Add         | Α     |
| Decks       | D     |

## Tools

| Preferences          |   | ж | P |
|----------------------|---|---|---|
| Manage Note Types    | Û | ж | N |
| Add-ons              | Û | ж | A |
| Create Filtered Deck |   |   | F |
| Study Deck           |   |   | 1 |
|                      |   |   |   |

# Edit

| Emoji & Symbols | ^ | ж | SPACE |    |
|-----------------|---|---|-------|----|
| Start Dictation |   |   | FN    | FN |
| Undo            |   |   | ж     | Z  |

## File

| Exit           |   | ж | Q |
|----------------|---|---|---|
| Export         |   | ж | E |
| Import         | Û | ж | I |
| Switch Profile | Û | ж | Ρ |

F1

ESC

# General

| Guide        |  |
|--------------|--|
| Close dialog |  |

#### Pie Menu for Anki

Work faster with a customized radial menu for Anki. Add whatever shortcut you want!

Download at www.pie-menu.com

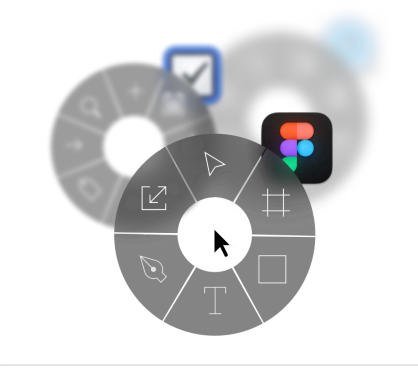

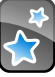